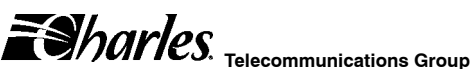

Section 360-381-802

. Equipment Issue 2 Second Printing, August 2006

# 3603-81 T1 Controller Unit Installation Guide

# GENERAL DESCRIPTION

#### **Document Purpose**

This document provides installation information for the T1 with SNMP (T1-S).

## **Equipment Function**

The T1-S is part of the 360-80 Intelligent Channel Bank (ICB). It combines the functions of a Line Interface Unit (LIU) and a Channel Service Unit (CSU), allowing direct connections to public T1 networks.

## Equipment Location/Mounting

Mount the T1-S in the primary slot of the 360-80. One controller unit must be installed in the primary slot for proper system operation. Drop and insert applications require a Secondary T1 unit (issue 2 or later).

#### **Performance History**

This unit stores performance history for the last 30 days and over the last 24 hours in 15-minute intervals. This performance history includes bit error rate (BER), errored seconds (ES) and severely errored seconds (SES).

#### Control Interface

This unit is managed through the Network Management Interface (NMI), which controls the provisioning of the unit and obtains status information from the unit. Provisioning and status information is described in the Optioning section of this document. For operation of this interface, see the Network Management Interface documentation.

This unit will maintain its default provisioning until that provisioning is altered through the NMI. If this unit's provisioning is changed, it will maintain the new provisioning even if power is lost. If replaced with a new unit, the new unit will need to have its provisioning changed to the same provisioning as was set for the prior unit.

#### ©2006 Charles Industries Ltd.

All rights reserved. Printed in United States of America. The availability of features and technical specifications herein subject to change without notice.

# INSPECTION

#### Inspect for Damages

Inspect the equipment thoroughly upon delivery. If the equipment has been damaged in transit, immediately report the extent of damage to the transportation company.

## **Equipment Identification**

Charles equipment is identified by a model and issue number imprinted on the front panel or located elsewhere on the equipment. Each time a major engineering design change is made on the equipment, the issue number is advanced by 1 and imprinted on subsequent units manufactured. Therefore, be sure to include both the model number and its issue number when making inquiries about the equipment.

STATIC-SENSITIVE

To prevent electrostatic charges from damaging static-sensitive units:

Use approved static-preventive measures (such as static-conductive wrist straps and static-dissipative mats) at all times whenever touching units outside of their original, shipped, protective packaging.

Do not ship or store units near strong electrostatic, electromagnetic, or magnetic fields.

Always use the original static-protective packaging for shipping or storage.

# INSTALLATION

# Attaching the Rear Panel

The rear panel of the unit should be installed before all units are installed in the shelf, and before wiring begins.

#### Installing a New Unit

| Step | Action                                                                                                    |  |  |
|------|----------------------------------------------------------------------------------------------------|--|--|
| 1.   | If not already installed, install the rear panel by<br>screwing it to the appropriate mounting locations<br>on the shelf using the provided hardware. |  |  |
| 2.   | Insert the unit into the shelf, making sure that the unit is aligned with the card guides inside the shelf.                                           |  |  |
|      | CAUTION                                                                                                    |  |  |
|      | Due to mechanical differences, the T1-S card<br>can only be installed in an Issue 3 or greater<br>ICB shelf.                                          |  |  |
| 3.   | Slide the unit into the shelf.                                                                                                    |  |  |
|      | CAUTION                                                                                                    |  |  |

If there is already a rear panel installed on the shelf, check for interference. The rear panel may need to be removed and replaced with the rear panel shipped w/the new unit.

| Step | Action                                                                                                    |
|------|----------------------------------------------------------------------------------------------------|
| 4.   | Once the unit is fully inserted, tighten the securing screw on the front panel.                                                                        |
| 5.   | Wire the unit per the wiring section.                                                                                                    |
| 6.   | The unit will perform a self-test to ensure that it is<br>compatible with the network management soft-<br>ware on the system.                          |
| 7.   | After the self-test is performed, check the soft-<br>ware provisioning of the card using the craft inter-<br>face on the front of the controller unit. |

. ..

## Installing a Replacement Unit

.....

If you are replacing a unit that is already in service, make sure that the unit is the same as the unit being replaced.

| Step | Action                                                            |
|------|-------------------------------------------------------------------|
| 1.   | Remove the wiring connectors from the front and rear of the unit. |
| 2.   | Unscrew the front panel screw to release the unit from the shelf. |
| 3.   | Using the card ejector, remove the unit from the shelf.           |
| 4.   | Follow the procedure for installing a new unit.                   |

# Wiring the Unit

Use the following steps to wire the unit.

| Step | Action                                                                                                    |
|------|----------------------------------------------------------------------------------------------------|
| 1.   | Connect T1 to the rear panel RJ48 jack (J1).                                                                                               |
| 2.   | If using the Ethernet network management inter-<br>face on the rear of the unit, connect the system<br>to the other units using J2 and J3. |
| 3.   | If you are using the composite clock, remove the connector and wire the signal to the connector labeled CCLK IN.                           |
| 4.   | Reinstall the connector with the composite clock signal wires.                                                                             |
| 5.   | Power and alarm should already be wired. If not, see the documentation for the ICB shelf.                                                  |

# Front Panel Switch and LED Definitions

The Audible Alarm Cut Off (ACO) switch is a pushbutton used to open the audible alarm contacts from the 360-80 system. This switch will only mask audible indications of present alarm conditions—it will NOT clear the alarm. If a new alarm occurs, the alarm will re-enable.

The Address ID switch on the front panel is a multi-section switch for setting the system address on the system management bus. This switch is used if the system is connected together with other 360-80 systems into a central management control center. This switch allows the control center to 'address' the individual systems. See section on network management for more information.

# Table 1. LED Definitions

| Label     | Color  | Status        | Indicates that                                                                                                    |
|-----------|--------|---------------|----------------------------------------------------------------------------------------------------|
| POWER     | Green  | ON            | Unit is receiving power.                                                                                                    |
|           |        | OFF           | The unit is not powered.                                                                                                    |
| AR        | Red    | ON            | The unit is detecting a red<br>alarm on the T1 interface<br>caused by a loss of signal<br>(LOS) or a loss of framing<br>(LOF) or out of frame<br>(OOF) condition. |
|           |        | OFF           | Normal operation.                                                                                                    |
| AY        | Yellow | ON            | The unit is receiving a<br>YELLOW alarm condition<br>on the T1. This indicates<br>that a problem is up-<br>stream at some other de-<br>vice or network node.      |
|           |        | OFF           | Normal operation.                                                                                                    |
| TP Yellow |        | ON            | The system is processing<br>the trunk signaling data<br>based on detected alarm<br>conditions.                                                                    |
|           |        | OFF           | Normal operation.                                                                                                    |
| LP        | Green  | ON            | The unit is in loopback.<br>This indication only oc-<br>curs during testing.                                                                                      |
|           |        | Flash-<br>ing | Valid external timing source has been lost.                                                                                                    |
|           |        | OFF           | Normal operation.                                                                                                    |

# OPTIONING

Hardware Optioning

| Option                                   | Туре                    | Choices              | Description                                                                                                    |
|------------------------------------------|-------------------------|----------------------|----------------------------------------------------------------------------------------------------|
| Compos-<br>ite clock<br>termina-<br>tion | 3-pin<br>connec-<br>tor | Termina-<br>tion IN  | Place the Berg con-<br>nector between the<br>middle and bottom<br>pins to terminate<br>the composite clock<br>input wired to the<br>ICB. Use for a<br>single ICB, or on<br>the last ICB in a<br>daisy-chained se-<br>ries. |
|                                          |                         | Termina-<br>tion OUT | Place the Berg con-<br>nector between the<br>top and middle pins<br>to remove termina-<br>tion from the com-<br>posite clock input.<br>This is done when<br>the clock will be<br>connected to addi-<br>tional equipment.   |

## Software Optioning

This unit comes from the factory with default provisioning, which can be changed through Network Management or the craft terminal interface. Each unit has its own provisioning options. The provisioning options are as follows with the default optioning noted:

| Option                                          | Choices                                                       | Default  |
|-------------------------------------------------|---------------------------------------------------------------|----------|
| ICB Address<br>(address= 1 +<br>switch setting) | Switch settings 00<br>through 15                              | 00       |
| T1 Frame format                                 | Superframe (SF), Ex-<br>tended Superframe<br>(ESF)            | ESF      |
| Auto detect mode<br>(loop timing only)          | No, Yes                                                       | No       |
| Transmit T1 Timing<br>Source                    | External, Internal,<br>Looped                                 | Internal |
| Line Build Out<br>(LBO)                         | 110, 220, 330, 440,<br>550, 660 FT<br>OR<br>0, 7.5, 15, 22 dB | 0-110 FT |
| T1 Line Code                                    | AMI, B8ZS                                                     | B8ZS     |
| Test Generator (per channel)                    | Tone Test, 1 KHz 0<br>dBm0, None                              | None     |

| Option                                       | Choices                                                       | Default               |
|----------------------------------------------|---------------------------------------------------------------|-----------------------|
| T1 Loopback Selec-<br>tion                   | Line Near End, Line<br>Far End, Payload Far<br>End            | None                  |
| CGA Process Mode                             | Normal, CM2, CM3                                              | Normal                |
| Remote Control<br>Method                     | None, Occupy one<br>channel, Facility data<br>link (ESF only) | Facility<br>data link |
| Operation mode                               | Normal T1, Dual T1,<br>Protection T1                          | Normal<br>T1          |
| Status (Protection mode only)                | Primary T1, Secon-<br>dary T1                                 | Primary<br>T1         |
| Error threshold<br>(Protection mode<br>only) | 0 - 900                                                       | 250                   |

# ALARMS

This unit provides for alarm contacts for audible and visual alarms. Access to the alarm contacts is provided on the 360-80 shelf. Pressing the audible alarm cut-off (ACO) switch clears the alarm indication for the audible alarm contacts (pressing this switch does not clear the alarm). See the shelf documentation for information on wiring. The unit generates alarm indications based on the configuration of the alarm registers. See section on Network Management for more information.

# NETWORK MANAGEMENT

# **Default Unit Configurations**

The ICB stores all configuration settings in the T1-S. The T1-S is shipped from the factory with the default settings, which may be changed through the network management interfaces.

# **Changing Unit Configuration Locally**

The ICB can be configured through the front panel craft terminal (MGMT) jack. See the craft terminal interface documentation for procedures.

#### **Network Management**

The 360–80 channel bank can be managed via two different interfaces over the Ethernet connection on the rear of the T1–S card. The Network Management System (NMS) interface is GUI based and requires proprietary software operating on the managing PC. The Network Node Manager (NNM) interface is SNMP based and requires SNMP network manager software operating on the managing PC. See NMS and NNM documentation for more information.

To use either interface from outside the T1 controller's LAN a "gateway" address must be defined. The gateway address should be the same as the IP address of the LAN's router.

# Front Panel RJ11 Jack

The RJ11 jack on the front of the unit is the local craft/control port. The default interface is an RS232 connection that defaults to 9600 baud, 8 bits, 1 stop and no parity. The interface through the control port is VT-100. VT-100 operation on a PC requires VT-100 emulation software. An IP address and IP subnet mask must be configured through the craft interface before the unit will communicate with the NMS/GUI or SNMP. To communicate with SNMP, the SNMP community table must also be configured. See the network management section or the network management interface documentation for more information.

A cable (03-200542-0) is available to connect between the front panel RJ11 jack and a DB-9 connector.

## T1 Jack

The RJ48 connector on the rear of the T1-S is for the primary T1.

# Rear Panel RJ45 Jack

The J2 RJ45 jack on the rear of the unit is for interfacing to a network management control center using SNMP or proprietary NMS/GUI software over Ethernet.

# Table 2. Front Panel RJ11 Jack Pinouts

|                  | Pin # | Use                      | DB9 |
|------------------|-------|--------------------------|-----|
|                  | 1     | NC                       |     |
| 123456           | 2     | GND                      | 5   |
| / <i>111111/</i> | 3     | RCV (ICB in-<br>put)     | 3   |
|                  | 4     | XMT (ICB out-<br>put)    | 2   |
|                  | 5     | Enable PC<br>(ICB input) | 7   |
|                  | 6     | NC                       |     |

#### Table 3. RJ48C T1 Jack Pinouts (J1)

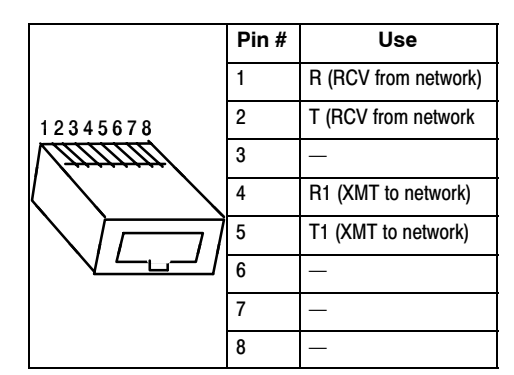

#### Table 4. RJ45 Ethernet Jack Pinouts (J2)

|                   | Pin # | Use       |
|-------------------|-------|-----------|
|                   | 1     | XMT (TD+) |
| 12345678          | 2     | XMT (TD-) |
| (mmm)             | 3     | RCV (RD+) |
| $\langle \rangle$ | 4     | NC        |
|                   | 5     | NC        |
|                   | 6     | RCV (RD-) |
|                   | 7     | NC        |
|                   | 8     | NC        |

# **TECHNICAL ASSISTANCE**

If technical assistance is required, contact Charles Industries' Technical Service Center at:

847-806-8500 800-607-8500 847-806-8556 (FAX)

techserv@charlesindustries.com (e-mail)